# Virtual Keypad App iPhone

## April 2015

#### Version 4.5.0 Software Update

Effective April 24, 2015, the Virtual Keypad<sup>™</sup> App for Apple iPad/iPhone systems has been updated to Version 4.5.0 Software.

#### Features

#### Traffic Count M

A new Traffic Count screen is available for the Virtual Keypad App Tab Bar. Traffic Count data displays for the 10 lowest numbered Night (NT) and Exit (EX) type zones with Traffic Count set to YES in Zone Information of panel programming. Traffic Count updates each time the system is armed. To allow App users to view the TRAFFIC COUNT screen from the Virtual Keypad App enable Traffic Count from the vk.securecomwireless.com website. Traffic Count is compatible with the following control panel firmware:

- XT Series Version 122 (TU-0779)
- XR150/XR350/XR550 Version 109 (TU-0780)

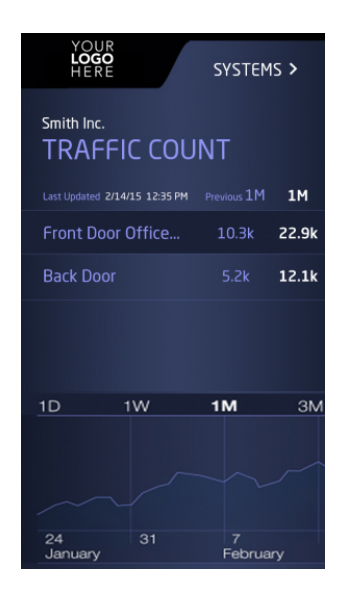

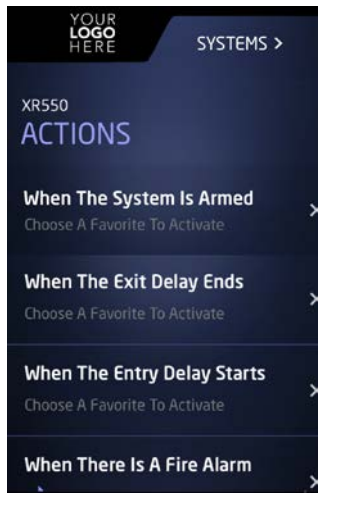

### "When The System Is Armed" Favorite Action

The Actions Screen now allows the user to choose a Favorite to activate when the system is armed. Tap "When The System Is Armed" to display the list of Favorites programmed in the system. The selected Favorite is automatically programmed in the Armed Output option in Output Options of panel programming. This feature is compatible with XT and XTL Series control panels operating with Version 122 or higher firmware. See the control panel programming guide for more information:

- XT Series Programming Guide (LT-0981)
- XTL Series Programming Guide (LT-1108)

#### Touch ID

App Users with Touch ID enabled iOS devices can now use their saved iOS Touch ID fingerprint to log into the Virtual Keypad. To enable Touch ID login for the App:

- 1. Log into the App using your email address and password.
- 2. Open the Settings **O** tab and tap the Touch ID toggle to enable.

Next time you open the App, press your finger on the Home button to log in.

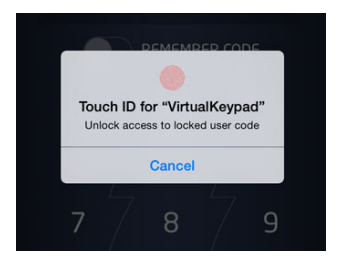

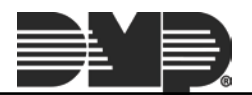

#### **Download Clips**

App Users can now download recorded video clips to their device. When viewing a clip, tap the new Download

icon sand then the Save Clip icon icon to download the video clip. The first time a video clip is downloaded, a notification displays a request to allow the Virtual Keypad App to create a Virtual Keypad folder for the download in Photos. Future clips will be saved to the same folder.

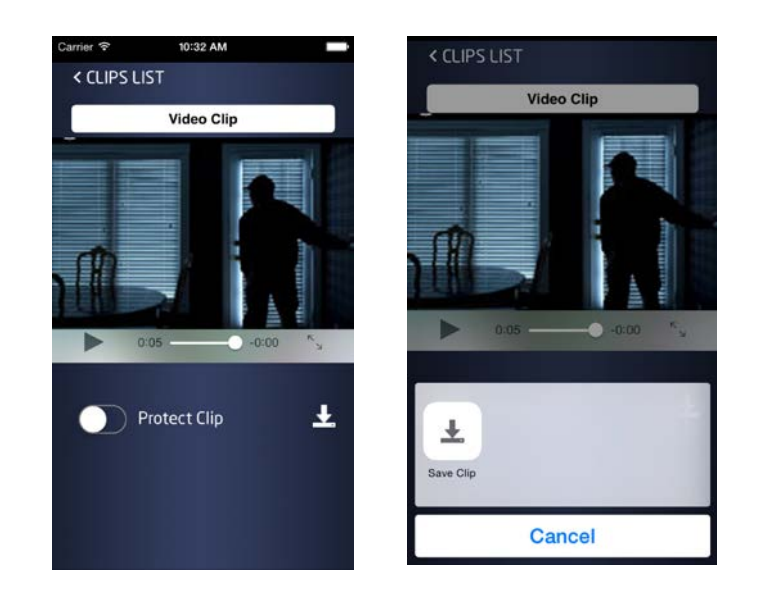

#### **History Screen Improvements**

The History screen 2 now displays the time for an event in an improved format. This list is populated based on the settings in the Push Notifications settings screen. Each event will be grouped by date and listed by time - latest to earliest.

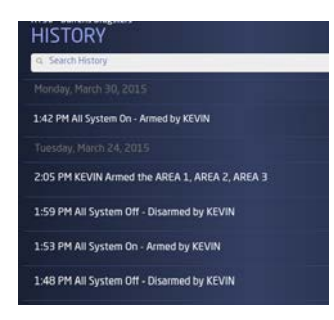

#### **Obtaining the New Software**

Virtual Keypad App updates are available for download free of charge from the Apple App Store.

#### TU-0782 © 2015 Digital Monitoring Products, Inc.

| <u> </u> |                                                 |                                      |
|----------|-------------------------------------------------|--------------------------------------|
|          | 800-641-4282                                    | INTRUSION • FIRE • ACCESS • NETWORKS |
|          | www.dmp.com                                     | 2500 North Partnership Boulevard     |
|          | Designed, Engineered<br>and Assembled in U.S.A. | Springfield, Missouri 65803-8877     |